# MEDrefer<sup>+</sup>

## Using MEDrefer Manager & Urgent Care Handover eForm

Practice Manager + Multiple GPs (Best Practice Users)

October 2019 v2

#### Contents

| How to Use This Guide                                                              | 1  |
|------------------------------------------------------------------------------------|----|
| For Practice Managers/Admin Team to Complete                                       | 1  |
| Create Your Own Profile                                                            | 1  |
| Create Your Practice Profile                                                       | 3  |
| Create Your Practitioner Profiles                                                  | 4  |
| For GPs to Complete                                                                | 8  |
| Sign up as a GP via the Invitation Email Sent by Your Practice Manager             | 8  |
| MEDrefer Manager Installation (to be completed on all GP and Nursing Workstations) | 12 |
| Urgent Care GP Handover eForm                                                      | 17 |
| Submit an Urgent Care GP Handover eForm                                            | 17 |
| View Your Sent Handover eForms                                                     | 22 |
| Send a Test Handover eForm                                                         | 24 |

If you have any trouble following or understanding the following instructions, please contact our Support Team on **1800 556 022 (between 9:00am – 5:00pm AEST (GMT Standard +10hours)**. If you require assistance outside these hours you can either leave a message or email <u>support@medrefer.com.au</u>.

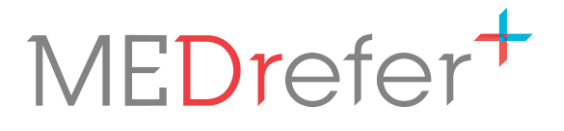

, age

### How to Use This Guide

This guide is intended for Practice Managers, admin staff and GPs participating in the WA Urgent Care GP pilot program. Depending on the structure of your practice, various roles may perform the tasks described within. This version of the guide focuses on practices using Best Practice, with multiple Urgent Care GPs and the support of an Admin team; if this does not describe your practice, please contact <u>urgentcare@wapha.org.au</u> who can supply you with another version more suited to your practice.

## For Practice Managers/Admin Team to Complete

#### **Create Your Own Profile**

- 1. Go to the MEDrefer website at www.medrefer.com.au
- 2. Click on Register.

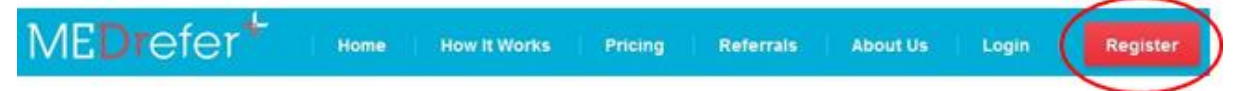

**3.** Select your role within the practice as a Practice Manager/Receptionist.

| About                                    | You                                                                                                 |                                                                                                    |                            |
|------------------------------------------|----------------------------------------------------------------------------------------------------|----------------------------------------------------------------------------------------------------|----------------------------|
| What is<br>MEDref<br>as acce<br>Allied H | <mark>s your role within</mark><br>er allows GPs to is<br>pt referrals. We al<br>ealth Professional | I the practice? *<br>Issue referrals. Specialists and Allied Health Professionals can is<br>Iso allow Practice Managers to accept referrals on behalf of a Special<br>I.                                                                                                    | sue as well<br>ecialist or |
| © GP                                     | © Specialist                                                                                        | Allied Health Professional     Practice Manager/Rec     Section 2     Section 2     Section | eptionist                  |
| Name *                                   |                                                                                                    |                                                                                                    |                            |
| Title                                    | <br>First                                                                                           | Last                                                                                                    |                            |

**4.** Enter your name, email address and a password (minimum 6-characters). Click the Captcha box and Sign up.

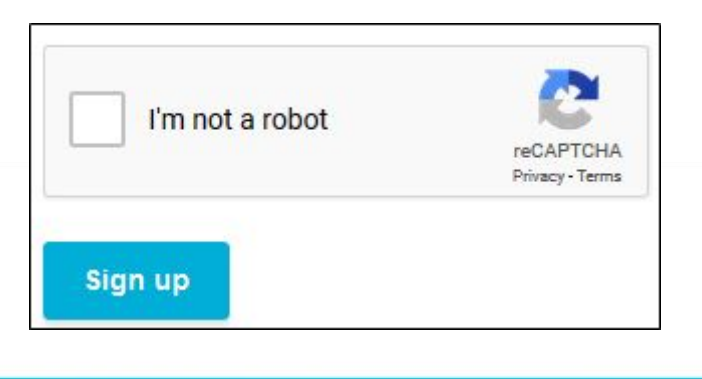

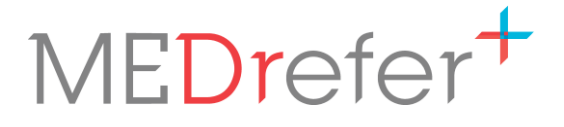

5. A confirmation email will be sent to the entered email address with a link that will take you to the sign in page.

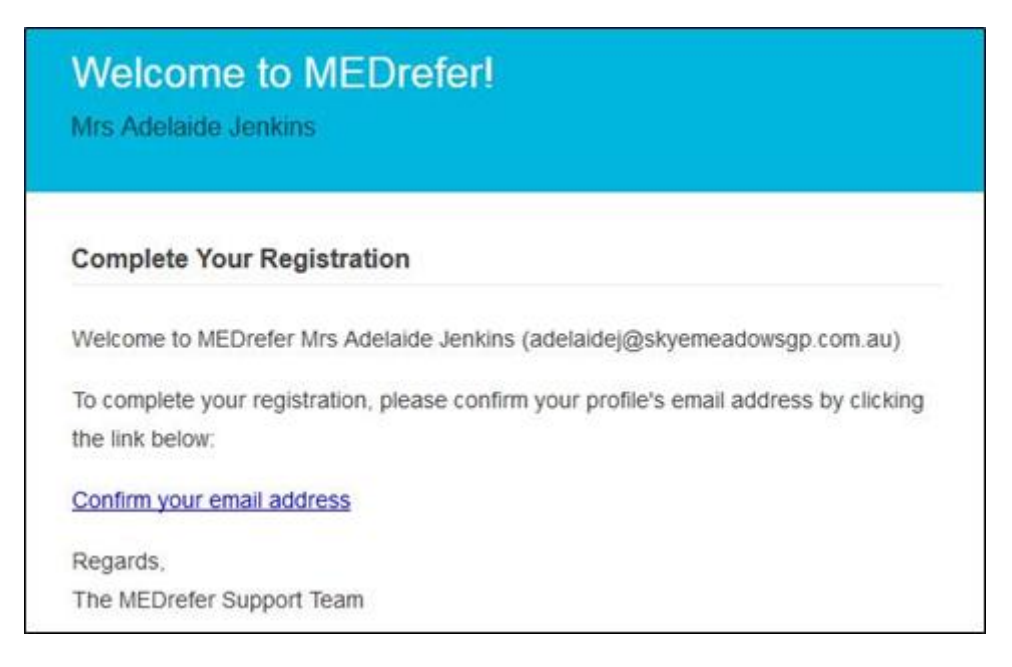

6. Enter your email address and password, then click Sign in.

| Login                                               |                                                                                             |
|-----------------------------------------------------|---------------------------------------------------------------------------------------------|
| Email<br>adelaidej@skyemeadowsgp.com.au<br>Password | Need Help?<br>Sign up<br>Forgot your password?<br>Didn't receive confirmation instructions? |
| Remember me                                         |                                                                                             |

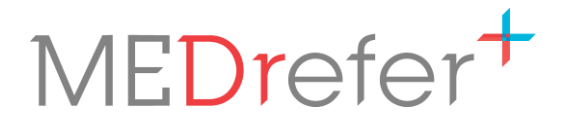

#### **Create Your Practice Profile**

Once you login you will enter the practice profile page.

| Practice Details     2 - Practitioner Det | alls 3 - Select Plans             |
|-------------------------------------------|-----------------------------------|
| Practice Details                          |                                   |
| Clinic/Hospital/Practice Name *           | Manager's Name                    |
| Skye Meadows General Practice             | Adelaide Jenkins.                 |
| HPI-O                                     | Clinical Software                 |
| NEHTA Organisational Id                   | Best Practice                     |
| Address *                                 |                                   |
| 11-13 Lallybrook Lane                     |                                   |
| Address Line 2                            |                                   |
| Skye Meadows                              | WA • 4069                         |
| Practice Phone •                          | Fax                               |
| 03 2687 3240                              | 03 2687 3241                      |
| Practice Email                            | Website                           |
|                                           | http://www.cloupmondouison.com.au |

Enter all the requested details including an email address and fax number to create your practice. Click Create Practice.

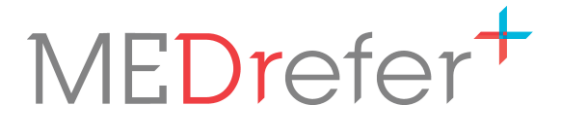

#### **Create Your Practitioner Profiles**

1. Enter your practitioners' details, making sure to complete all sections marked with a red asterisk (\*). Click Add.

You will see the list of practitioners and the details entered appear on the right as you click Add. Once all the practitioners have been entered, click Continue (You may need to scroll down to see this).

**N.B.** – If GP doesn't have a unique email to send the invitational email to, this step can be skipped. This will mean that the GP will not receive an email link to complete sign up and the Practice Manger will need to complete that step for them through their Launchpad. This will also mean that, for those GP's, the MEDrefer Manager app will need to be signed in under the Practice Manager not the GP.

| dd Your Practitioners                                                                                                    | Your Practitioners @ My Practice                                                            |   |
|----------------------------------------------------------------------------------------------------|---------------------------------------------------------------------------------------------|---|
| ter the details of a Practitioner at your practice, using the form below,<br>en click Add.                                                                                                    | Dr Davey Ziegler (GP)<br>Provider Number: 4567853P<br>Invite Email: daveyzippey@yahoo.com   | × |
| Practitioner Name *                                                                                                    | Dr Hannah Cleeves (GP)                                                                      |   |
| •                                                                                                    | Provider Number: 7564321J                                                                   | × |
| GP     Specialist     Allied Health  Provider Number*                                                                                                    | Dr Michael Alexander (GP)<br>Provider Number: 8546253K<br>Invite Email: alex2alex@gmail.com | × |
| Practitioner Invite Email                                                                                                    | Dr Jessica Sampson (GP)                                                                     |   |
| ]                                                                                                    | Provider Number: 569874L                                                                    | × |
| Recommended. Invite this Practitioner to create their own account<br>linked to the Practice so they can login themselves. Without doing so,<br>all actions will be logged as having been performed by the Practice<br>Manager, on behalf of the Practitioner. |                                                                                             |   |

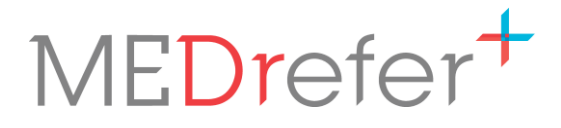

 The screen will change to the Practice Managers Launchpad, where the practitioners will be shown as separate tiles. There are also tiles to Add New Practitioners or a New Practice Site if the Practice Manager manages more than one site.

| Mrs Adelaide Jenkins (adelaidej@skyemeadowsgp                           | .com.au)                                                               | ¢ 0+                                                                          |
|-------------------------------------------------------------------------|------------------------------------------------------------------------|-------------------------------------------------------------------------------|
| MEDrefer <sup>+</sup> Launch                                            | pad                                                                    |                                                                               |
| Practices Q Add New Practice                                            |                                                                        | Download MEDrefer Manager for Windows                                         |
| Skye Meadows General Practice:                                          | 11 13 Lallybrook Lane, Skye Meade                                      | ows Edit                                                                      |
| Dr James Alexander<br>Skye Meadows General Practice<br>876527L          | Dr Claire Randall<br>Skye Meadows General Practice<br>5624391          | Dr Hannah Mitchell<br>Skye Meadows General Practice<br>723659K UNVERINED      |
| Mr Michael Jules<br>Skye Meadows General Practice<br>S28361L UNVERIFIED | Dr Davey Simmons<br>Skye Meadows General Practice<br>S392813 UNICERFED | Dr Charlotte Mackenzie<br>Skye Meadows General Practice<br>324261L UNVERIFIED |
| Add Practitioner                                                        |                                                                        |                                                                               |

**N.B.** - If you are adding *existing practitioners* to a new site, make sure to click the 'Existing Practitioner' at the top of the page (It will automatically be marked 'New Practitioner'). A drop down box with the practitioners already registered will appear. Select the practitioner you wish to register at the new site, enter their provider number then click Add Practitioner.

| Dr Connie Sacks  |  | - |
|------------------|--|---|
| rovider Number * |  |   |
|                  |  |   |

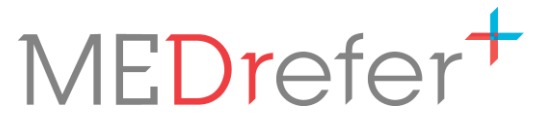

In the Practice Manager's Launchpad, the practitioner tiles will have an orange *Unverified* label on them. There are two ways to have this removed:

• As Practice Manager you can click on each tile, double check the entered details and add further details such as gender, qualifications, timezone, telehealth options, medical registration number and languages spoken as well as add an electronic signature of the practitioner to be added to be bottom of created referrals. Once the additions have been made, click on Update Practitioner.

| Mrs Adelaide Jenkins (adelaide<br>Acting on behalf of: <b>Dr Jam</b> | @skyemeadowsgp.com.au)<br>es Alexander 2 |
|----------------------------------------------------------------------|------------------------------------------|
| ME <mark>Dr</mark> efer <sup>+</sup>                                 | Complete Your Practitioner Details       |
| Name *<br>Dr  James Gender Undisclosed                               | Alexander                                |

The page will change to the practitioners' dashboard, where things like referrals created and their status can be seen.

| Mrs Adelaide Jenkins (adelaidej@skyemeadowsgp.com.au)<br>Acting on behalf of: <b>Dr James Alexander 33</b> |            |           |            |                 |                                                           | ¢ 🕩                 |
|----------------------------------------------------------------------------------------------------|------------|-----------|------------|-----------------|-----------------------------------------------------------|---------------------|
| ME <b>Dr</b> efer                                                                                          | + a        | Referrals | Favourites | Accept Referral | James Alexan<br>Siye Meadows (                            | nder 🕋              |
| Dr James Alexa<br>Practice                                                                                 | inder @ Sł | kye Meado | ows Genera | 1               | Recent Activity Nothing to see here yet.                  | View All            |
| REFERRAL S CREATED                                                                                         |            |           |            |                 | This is where we'll list your recent ref<br>transactions. | ferral activity and |
| 0 Issued                                                                                                   | 0 Reversed | O Acce    | epted 0    | Replied         |                                                           |                     |

To return to the Practice Managers Launchpad to continue verifying other GPs, click on the Home icon.

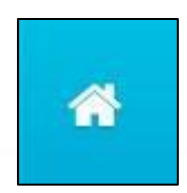

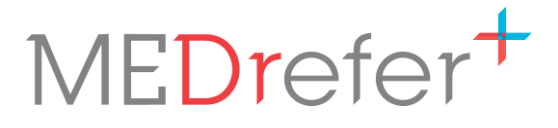

• **The GP** can use the Invitation Email they are sent to activate their account, to confirm the details already entered and to add further details such as gender, qualifications, timezone, telehealth options, medical registration number and languages spoken as well as add an electronic signature which will be added to be bottom of created referrals.

| Mrs Adelaide Jenkins (adelaide<br>Acting on behalf of: <b>Dr Jan</b> | ij@skyemeadowsgp.com.au)<br>nes Alexander 🎗 |
|----------------------------------------------------------------------|---------------------------------------------|
| MEDrefer+                                                            | Complete Your Practitioner Details          |
| Name *<br>Dr <b>v</b> James                                          | Alexander                                   |
| Gender<br>Undisclosed                                                |                                             |

N.B. – This is an important step to complete, as Unverified GPs will not be recognised by the MEDrefer Manager app regardless of whether the app is signed in under the GP or the Practice Manager.

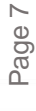

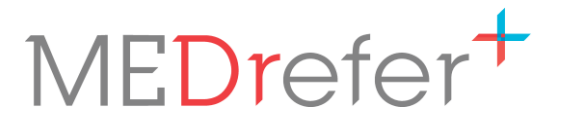

## For GPs to Complete

#### Sign up as a GP via the Invitation Email Sent by Your Practice Manager

**1.** The Invitation Email will arrive at the email address entered in the Register page by the Practice Manager.

| clai               | rer@skyemeadowsgp.com.au                                                                                                    |
|--------------------|----------------------------------------------------------------------------------------------------|
| Hell               | o Dr Claire Randall (clairer@skyemeadowsgp.com.au)                                                                                                    |
| You<br>with<br>and | r Practice Manager Mrs Adelaide Jenkins registered you today as a practitioner<br>Skye Meadows General Practice to the MEDrefer professional network, directory<br>e-referral system.                                                                             |
| To c<br>to M       | laim your profile and start using MEDrefer, you first need to complete the sign up<br>EDrefer and be linked with your Practice Manager and your practice.                                                                                                    |
| To a               | ccept your invitation                                                                                                    |
|                    | <ul> <li>Sign-up through Best Practice with only an email and password, and start using<br/>MEDrefer immediately. You can access MEDrefer via Best Practice by clicking<br/>the MEDrefer button from the toolbar with the Best Practice letter writer.</li> </ul> |
| OR                 |                                                                                                    |
|                    | Click here to register via MEDrefer website.                                                                                                    |
| Onc<br>dire        | e you have completed signing in, further instructions on using the MEDrefer<br>ctory and how to send e-referrals will follow.                                                                                                    |
| lf yo              | u would prefer to find out more before signing up, request a demo here:                                                                                                    |
| sup                | port@medrefer.com.au                                                                                                    |
| Reg                | ards,                                                                                                    |
| The                | MEDrefer Support Team                                                                                                    |

Click on the link to register via MEDrefer website.

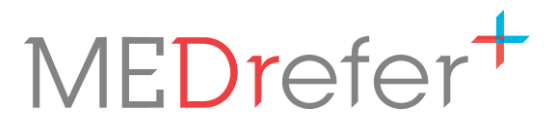

2. Create a password, tick the two boxes, click Claim Profile.

| Create Password                                                                                                    |
|----------------------------------------------------------------------------------------------------|
| create a MEDrefer password below to claim your profile. This is for security purposes to protect both your information and the patient's |
| lassword                                                                                                    |
|                                                                                                    |
| Confirm Password                                                                                                    |
| I agree to MEDrefer's Terms of Use                                                                                                    |
| I agree for MEDrefer to contact me via email for occasional service updates.                                                             |
| Claim Profile                                                                                                    |

**N.B.** – Remember the password you created. You will need it later to link to your profile in the MEDrefer Manager app once that has been downloaded.

**3.** You will be taken to the Practitioner details page of your profile. The details already completed by the Practice Manager will be entered. There will still be some details to enter such as Gender, Medical Registration, Qualifications and Signature. Once all remaining details have been entered, click Update Practitioner.

| Dr                    | Ann                                             |            | Smiley                  |  |
|-----------------------|-------------------------------------------------|------------|-------------------------|--|
| Gender                |                                                 |            | _                       |  |
| Undisclosed           |                                                 |            |                         |  |
| Select Your I         | Practitioner Ty                                 | be *       |                         |  |
|                       | • GP                                            | © Spec     | cialist © Allied Health |  |
| Medical Reg           | istration *                                     | Registrati | ion Number              |  |
| Provider Nur          | nber *                                          | regionad   |                         |  |
| 231654P               |                                                 |            |                         |  |
| Scanned Sig<br>Browse | nature <mark>I</mark> mage<br>No file selected. |            |                         |  |

**N.B.** – For the signature to load to the account, it will need to be in a JPEG or PNG format.

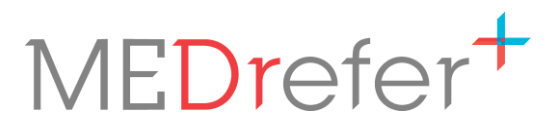

4. You will automatically be taken to your personalised Dashboard.

| ME <b>Dr</b> efer*                                         | Q       | Referrals | Favourites       | Accept Referral | T                                                                                        | Peter Guillam<br>Mt Tyson Family Practice | *        |
|------------------------------------------------------------|---------|-----------|------------------|-----------------|------------------------------------------------------------------------------------------|-------------------------------------------|----------|
| Search For<br>e.g. Psychology, Dr Name                     | etc.    | near e.   | g. Brisbane or 4 | 4170            | SEARCH                                                                                   |                                           |          |
| Dr Peter Guillam @ I<br>REFERRALS CREATED<br>0 Issued 0 Re | Mt Tyse | on Family | y Practice       | Replied         | Recent Activity<br>Nothing to see here ye<br>This is where we'll list y<br>transactions. | t.<br>rour recent referral activity       | View All |

Here you will be able to create referrals and see all the referrals you have created in the past and their status.

**5.** To finish verifying your account, click on your name at the top of the screen next to the home icon.

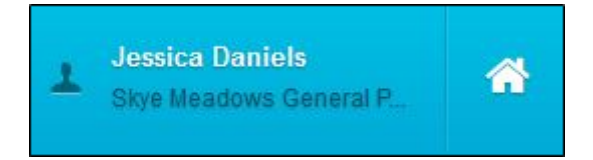

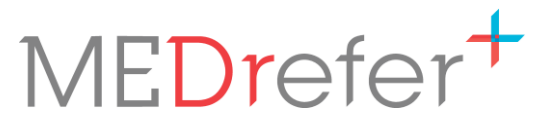

**6.** This will take you to your Details sections – Practitioner Details, Practice Details, Preferences.

| Practitioner Details About | About Ms Jessica Daniels                                                           |               |  |
|----------------------------|------------------------------------------------------------------------------------|---------------|--|
| Specialities               | Name •                                                                             |               |  |
| Practice Details           | Ms • Jessica                                                                       | Daniels       |  |
| About                      | Gender • Female                                                                    |               |  |
| Availability               | Qualifications                                                                     |               |  |
| Preferences                |                                                                                    |               |  |
| Emàil                      | Your qualifications and memberships (separate with commas) e. Medical Registration | g MBBS, FRACS |  |
|                            | AHPRA • PSY0000159756                                                              |               |  |

Click through each of the sections to check all details entered are correct and add any details that are missing or incomplete, such as gender, qualifications, timezone, telehealth options, languages and signature which will be automatically added to the bottom of any referrals created.

**N.B.** – For the signature to load to the account, it will need to be in a JPEG or PNG format.

- **7.** Once details in each section are complete, click the blue Update button before moving to the next section.
- **8.** When all sections have been completed, click on the MEDrefer Logo to return to the Dashboard page or the home icon to return to the Launchpad page.

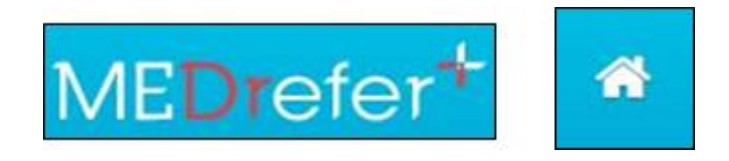

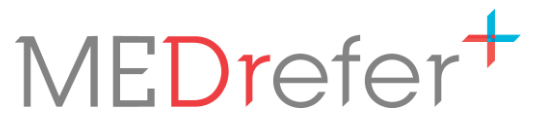

Page 12

## MEDrefer Manager Installation (to be completed on all GP and Nursing Workstations)

**N.B.** – If your practice runs on a **Remote Access Connection**, please see document <u>Running</u> <u>MEDrefer Manager over Remote Access Connection</u> before downloading MEDrefer Manager.

- 1. If not already logged into a GPs MEDrefer Profile, go to the MEDrefer website (www.medrefer.com.au) and login to it.
- 2. From the dashboard screen, click on the Home icon at the top of the screen.

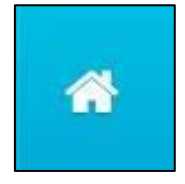

**3.** Click on the green 'Download MEDrefer Manager for Windows' link to take you to the MEDrefer Manager page.

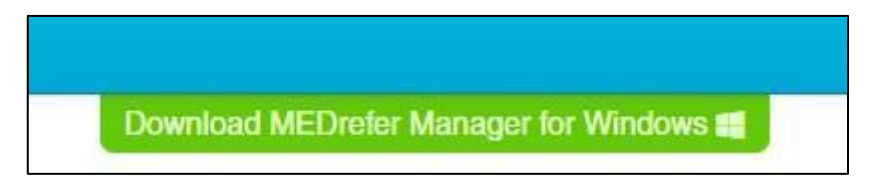

4. Click on the green 'Download MEDrefer Manager' link.

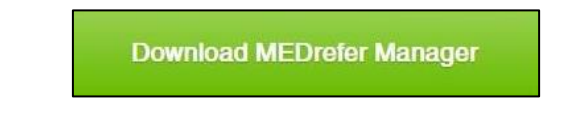

This may take a few minutes to complete.

5. Once the download is complete click the executable at the bottom left hand corner of the screen to launch the program.

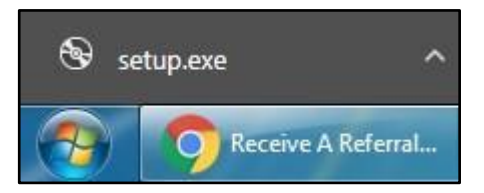

Using MEDrefer Manager & Urgent Care Handover eForm Practice Manager + Multiple GPs (Medical Director, Zendesk & Genie Users) October 2019 v1

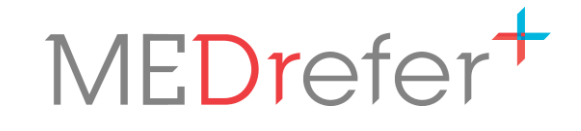

6. When the Open File pop-up appears, click on Run.

| - Security W                                     | larning                                                                                                    | 23                                                                                                    |
|--------------------------------------------------|----------------------------------------------------------------------------------------------------|----------------------------------------------------------------------------------------------------|
| want to ru                                       | n this file?                                                                                                    |                                                                                                    |
| Name:                                            | C:\Users\Anne-Marie\Downloads\setup.exe                                                                                                    |                                                                                                    |
| Publisher:                                       | MEDrefer Pty Ltd                                                                                                    |                                                                                                    |
| Type:                                            | Application                                                                                                    |                                                                                                    |
| From:                                            | C:\Users\Anne-Marie\Downloads\setup.exe                                                                                                    |                                                                                                    |
|                                                  | Run Cancel                                                                                                    |                                                                                                    |
| ys ask before                                    | opening this file                                                                                                    |                                                                                                    |
| While files fr<br>potentially ha<br>you trust. W | om the Internet can be useful, this file type can<br>arm your computer. Only run software from publisher<br><u>hat's the risk?</u>         | rs 📲                                                                                                    |
|                                                  | - Security W<br>want to run<br>Name:<br>Publisher:<br>Type:<br>From:<br>ys ask before<br>While files fro<br>potentially ha<br>you trust. W | - Security Warning want to run this file? Name: C:\Users\Anne-Marie\Downloads\setup.exe Publisher: MEDrefer Pty Ltd Type: Application From: C:\Users\Anne-Marie\Downloads\setup.exe Run Cancel ys ask before opening this file While files from the Internet can be useful, this file type can potentially ham your computer. Only run software from publisher you trust. What's the risk? |

7. When the Application Install pop-up appears, click on Install.

| Do you want to install this application?                                          |        | Ŷ                                 |
|-----------------------------------------------------------------------------------|--------|-----------------------------------|
| <b>Name:</b><br>MEDrefer Manager                                                  |        |                                   |
| From (Hover over the string below to see the full do<br>medrefer.s3.amazonaws.com | main): |                                   |
| Publisher:                                                                        |        |                                   |
| MEDrefer Pty Ltd                                                                  |        |                                   |
|                                                                                   |        | The structure construction of the |

This may take a few minutes to complete.

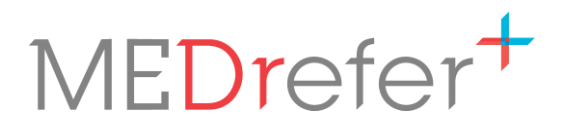

**8.** MEDrefer Manager will appear in the bottom right-hand corner of the screen, with instructions and a red arrow to show where to click next – on the Settings icon.

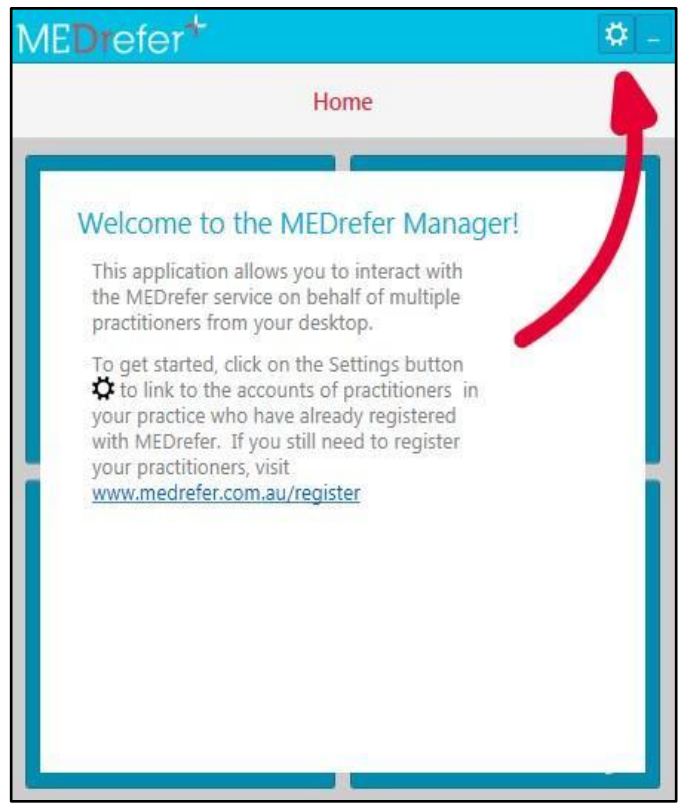

**9.** In the Users tab, add the email address and password of the Practice Manager or the unique email and password of a practitioner who has already been registered, then click Link User.

|                               | 🔯 -             | MEDrefer*                   | Ø -               |
|-------------------------------|-----------------|-----------------------------|-------------------|
| Chang                         | e your Settings | Chan Chan                   | nge your Settings |
| Users General Message Provide | r               | Users General Message Provi | der               |
| Email Address                 | Password        | Email Address               | Password          |
| hollyt@skyemeadows.com.au     | •••••           | keith+gp1@medrefer.com.au   | ******            |
| 5                             | *               | T.                          | *                 |

Using MEDrefer Manager & Urgent Care Handover eForm Practice Manager + Multiple GPs (Medical Director, Zendesk & Genie Users) October 2019 v1

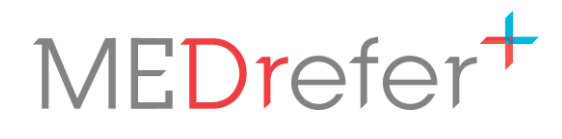

Page 15

| MEDrefer <sup>+</sup>                                                                                                    | MEDrefer*                                                                                                    |
|----------------------------------------------------------------------------------------------------|----------------------------------------------------------------------------------------------------|
| Change your Settings                                                                                                    | Change your Settings                                                                                                    |
| Users General Message Provider                                                                                                    | Users General Message Provider                                                                                                    |
| Only a single user can be added. If you need a different user, click the cross next<br>to the current user below to remove it. If you need more than one user, please<br>contact support (Phone 1800 556 022, Email support@medrefer.com.au). | Only a single user can be added. If you need a different user, click the cross next to the current user below to remove it. If you need more than one user, please contact support (Phone 1800 556 022, Email support@medrefer.com.au). |
| Mrs H Thomas                                                                                                    | Dr K Gp1                                                                                                    |
|                                                                                                    |                                                                                                    |
| ~                                                                                                    |                                                                                                    |

Your setup has now been completed. Click on Home to go to the main screen.

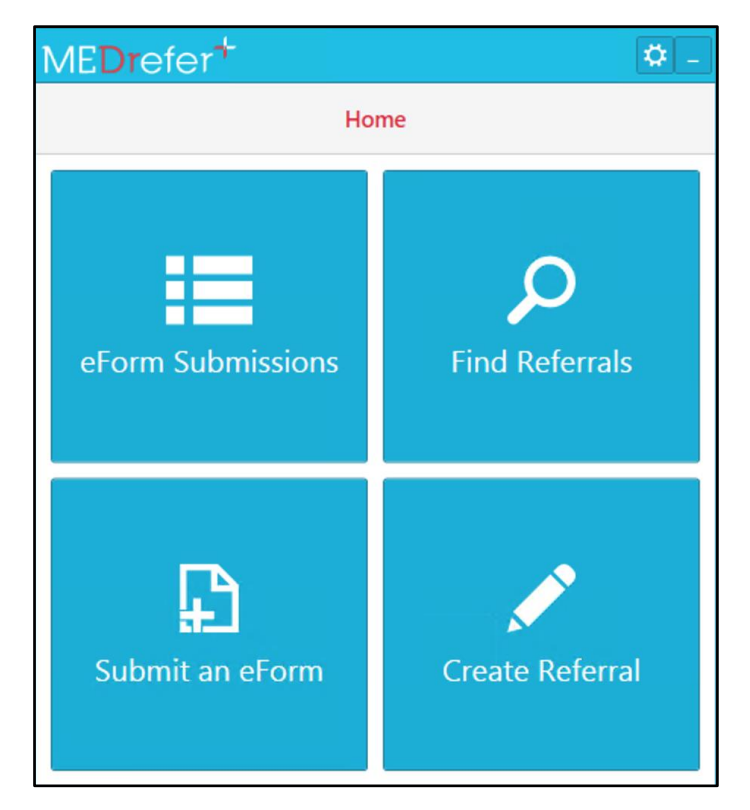

P 1800 556 022 E mail@MEDrefer.com.au 5/135 Margaret St Toowoomba Q 4350 MEDrefer Pty Ltd ABN 18143 778 545 **MEDrefer.com.au** 

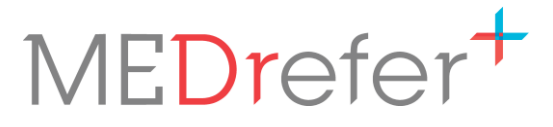

100%

12:40 PM

30/04/2018

🏣 🜒

MEDrefer Manager will reside within the taskbar (hidden or visible) and can be maximised and/or minimised as required.

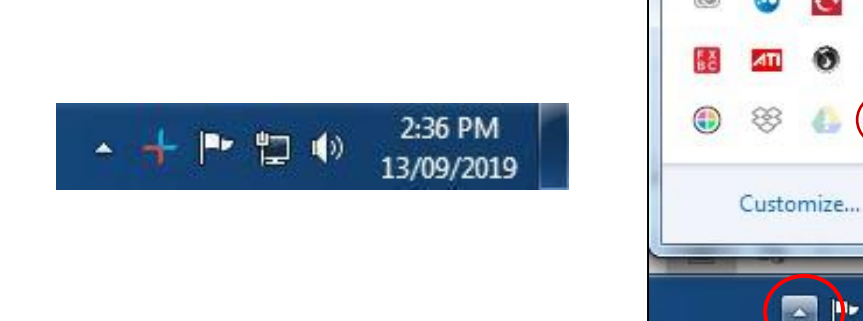

**N.B.** - If multiple GPs and/or Nurses are using the same workstation, MEDrefer Manager will need to be installed once for each workstation login.

**For example** – Dr Guthrie and Dr Heinrich use the same office for their consults and therefore the same desktop computer. MEDrefer Manager will need to be downloaded when Dr Guthrie is signed into the desktop and again when Dr Heinrich is signed into the desktop.

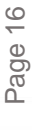

# MEDrefer<sup>+</sup>

## Urgent Care GP Handover eForm

#### Submit an Urgent Care GP Handover eForm

- **1.** Have patient file open in your EMR/PMS. The form will auto-populate from the active patient record for Best Practice, Medical Director, with Zedmed and Genie.
- **2.** Open MEDrefer Manager app from your system tray in the bottom right of Windows Desktop.

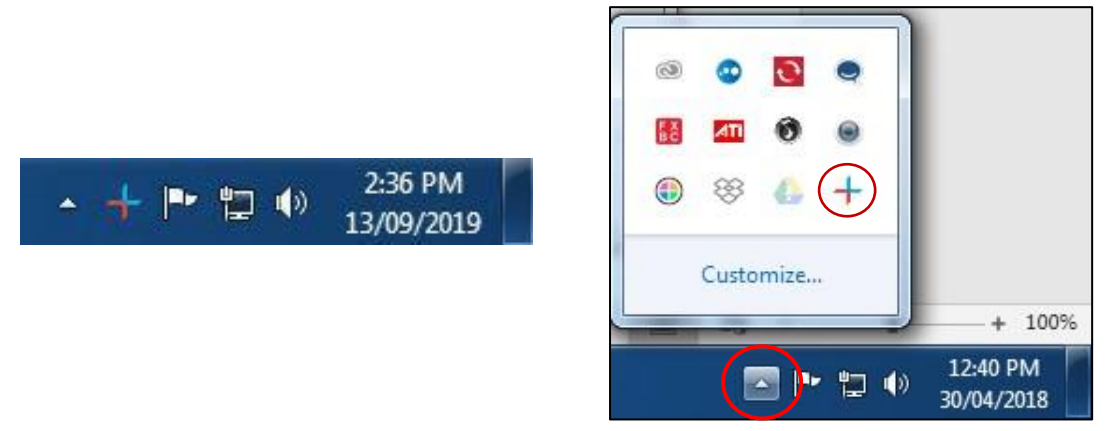

**N.B.** - If you have not yet installed the application, refer to <u>MEDrefer Manager Installation</u> for instructions on how to do this.

**3.** Click on the Submit an eForm button.

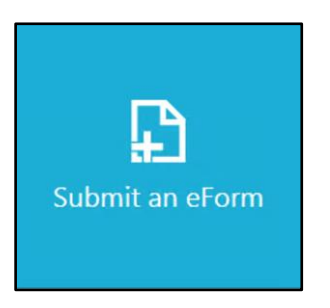

If MEDrefer Manager is signed in under the Practice Manager, move forward to Point 4.

If MEDrefer Manager is signed in under a GP, move forward to Point 6.

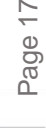

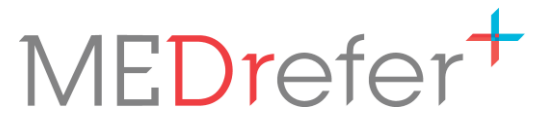

**4.** As the MEDrefer Manager app is signed in under the Practice Manager, a pop-up will appear with each registered GPs name. The GP submitting the eForm will need to select their name.

**N.B.** – If the Practice Manager is registered at multiple sites, the GPs will be listed under each site. If the GP is *also* listed at multiple sites, they will need to ensure they select their name under the correct site.

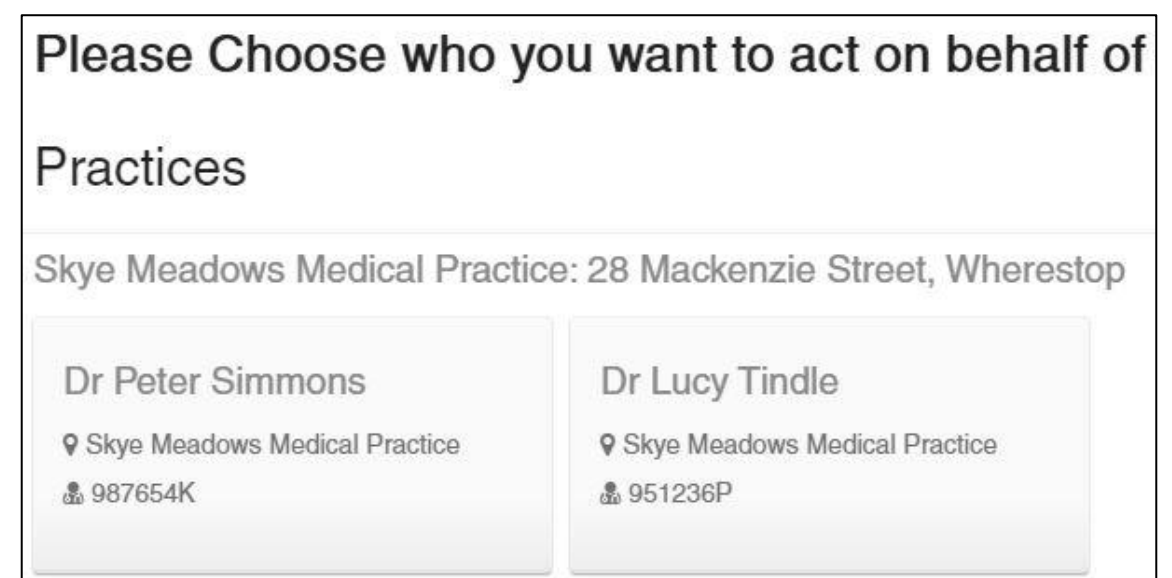

5. The selected GPs name will appear at the top of the form in the red banner. To change the name, click on the Switch icon at the end of the name. The pop-up with all the registered GPs will reappear.

| MEDrefer <sup>+</sup> |                              | Acting on behalf of: Dr Lucy Tin(le 20 |
|-----------------------|------------------------------|----------------------------------------|
| Urgent Care GP H      | landover Form                |                                        |
|                       | Urgent Care GP Handover Form | Clinical Data Source<br>(eMR)          |

**N.B.** – The selecting of the GPs name will only need to happen once, and then MEDrefer Manager will remember and automatically select the chosen GP until a new name is selected or the practitioner fully Exits out of MEDrefer Manager.

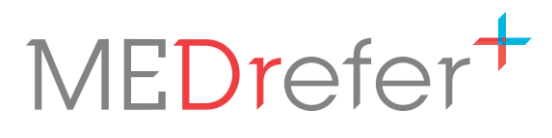

6. The Urgent Care Handover eForm will automatically complete sections of the form.

| GP                                               |                              |                              | Clinical Data Source<br>(eMR) |
|--------------------------------------------------|------------------------------|------------------------------|-------------------------------|
| URGENT CARE                                      | Urg                          | gent Care GP Handover Form   | Best Practice Connected       |
| Patient                                          |                              |                              |                               |
| Name:* Ms                                        | Zeroch                       | Abbagale                     |                               |
| Phone:                                           | Mobile:                      | Email:                       |                               |
|                                                  |                              |                              |                               |
| Address:* 45 Ton                                 | e Cr                         |                              |                               |
| Address:* 45 Ton<br>Somewh                       | e Cr<br>nere                 | 4350                         |                               |
| Address:* 45 Ton<br>Somewh<br>Patient DOB:* 02/0 | e Cr<br>nere<br>12/1995 Age: | 4350<br>24 Gender:* Female • |                               |

**N.B.** - The first time you access the form, you may be presented with a prompt to authorise access to your clinical data. Click on Accept to authorise (Once authorised, you won't be prompted again).

| Urgent Care GP Handover Form                                                                                                |                           |
|----------------------------------------------------------------------------------------------------|---------------------------|
| Please ensure your eMR is open with applicable patient.                                                                     | Skip eMR authorisation    |
| Authorisation<br>General Practitioner BP<br>The launched application wishes to access<br>listed below in your clinical syst | s the information<br>tem. |
| Accept Decline                                                                                                    |                           |

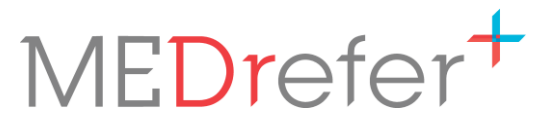

**N.B** - If no patient record is open, a prompt to open a record will be shown. After opening the relevant patient record in your EMR click refresh in the eForm window to load their data to the form.

| Urgent Care GP | Handover Form                |                                    |
|----------------|------------------------------|------------------------------------|
|                | Urgent Care GP Handover Form | Clinical Data Source<br>(eMR)      |
| Patient        |                              | • No patient record open.<br>retry |

 Check the form has been fully completed, adding/selecting data as required. Make sure all sections marked with a red asterisk (\*) have been completed as the eForm will not send until they are.

**N.B.** - Appointment *end* date/time will only autofill if 'Finalise Visit' has been clicked already. If completing form during patient visit, this entry must be made manually.

8. Enter the usual GP's details, ensuring that the fax number is correct.

| Name:* Title First Name Last Name | Practice I | Name:* Pr | actice Name |            |
|-----------------------------------|------------|-----------|-------------|------------|
| Email: Email                      | Address:   | Address   |             |            |
|                                   |            | City      | State       | Postc      |
| Phone: Phone                      |            |           |             | = <u>x</u> |
| Fax:* Fax                         |            |           |             |            |
|                                   |            |           |             |            |
| Irgent Care Practitioner          |            |           |             |            |
| Name: Dr Ann Smilev               | Provider   | No.: 2316 | 54P         |            |
| Divinitorinity                    |            | Long      |             |            |
| Address: Suite 4, 15 Erin Street  | Phone:     |           |             |            |
| Mt Tyson 4380                     | Fax: 07 9  | 9654 2966 |             |            |
|                                   |            |           |             |            |

9. Click Submit Form.

**N.B.** - If there are any compulsory sections (those marked with a red asterisk (\*) that have not been completed your screen will move to the topmost section to be completed.

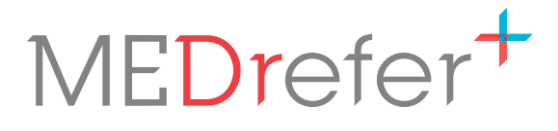

**10.** A pop-up will list receiving GPs name, clinic name and fax number. Double-check that these details are correct and click Submit eForm.

| Co | nfirm Recipient                                                                                  | Details ×                                                                                                    |
|----|--------------------------------------------------------------------------------------------------|----------------------------------------------------------------------------------------------------|
| A  | You are about to submit your<br>you have entered into this for<br>details are correct before pro | patient's clinical information to the practitioner whose information<br>m. Please make sure that their details, especially the contact<br>ceeding. |
| R  | ecipient Details                                                                                 |                                                                                                    |
|    | Dr Charlotte<br>Mackenzie                                                                        |                                                                                                    |
| *  | Midland Medical &<br>Family Practice                                                             |                                                                                                    |
| 8  | 08 9657 1258                                                                                     |                                                                                                    |
|    | not entered                                                                                      |                                                                                                    |
|    |                                                                                                  |                                                                                                    |
| Su | bmit eForm                                                                                       |                                                                                                    |

**11.** A final copy of the form will appear. Click on the Download PDF button to download or print. Downloaded PDF copies of the form can be saved to the patients' file in the usual manner.

| Form Submitte                                                                                                    | d                                                                                        |                                                     |   |
|----------------------------------------------------------------------------------------------------|------------------------------------------------------------------------------------------|-----------------------------------------------------|---|
| Jrgent Care GP Hand                                                                                                    | lover Form                                                                               |                                                     |   |
| Download PDF                                                                                                    |                                                                                          |                                                     |   |
|                                                                                                    |                                                                                          |                                                     |   |
| CONT CARE                                                                                                    | Urgent                                                                                   | Care GP Handover Forr                               | n |
| Patient<br>Name: Ms                                                                                                    | Urgent                                                                                   | Care GP Handover Forr                               | n |
| Patient<br>Name: Ms<br>Phone:                                                                                              | Urgent<br>Zeroch<br>Mobile:                                                              | Abbagale<br>Email:                                  | n |
| Patient<br>Name: Ms<br>Phone:<br>Address: 45 Tone Cr<br>Somewhere                                                          | Urgent<br>Zeroch<br>Mobile:                                                              | Care GP Handover Forr<br>Abbagale<br>Email:<br>4350 | n |
| Patient<br>Name: Ms<br>Phone:<br>Address: 45 Tone Cr<br>Somewhere<br>Patient DOB: 02/02/1995                               | Urgent<br>Zeroch<br>Mobile:<br>Age: 24                                                   | Abbagale<br>Email:<br>4350<br>Gender: Female        | n |
| Patient<br>Name: Ms<br>Phone:<br>Address: 45 Tone Cr<br>Somewhere<br>Patient DOB: 02/02/1995<br>Indigenous Status: Neither | Urgent<br>Zeroch<br>Mobile:<br>Age: 24<br>r Aboriginal nor Torres Strait Islander origin | Abbagale<br>Email:<br>4350<br>Gender: Female        | n |

Using MEDrefer Manager & Urgent Care Handover eForm Practice Manager + Multiple GPs (Medical Director, Zendesk & Genie Users) October 2019 v1

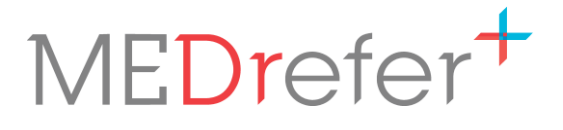

#### View Your Sent Handover eForms

**1.** Click eForm Submissions.

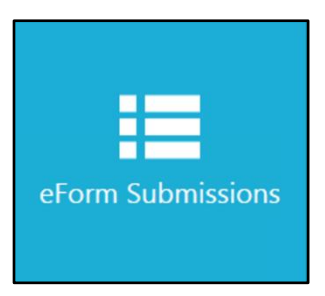

**N.B.** – If the MEDrefer Manager app is signed in under a Practice Manager, a pop-up will appear listing all the registered GPs under their registered sites.

| Please Choose who y                                          | ou want to act on behalf of                                |
|--------------------------------------------------------------|------------------------------------------------------------|
| Practices                                                    |                                                            |
| Skye Meadows Medical Practi                                  | ce: 28 Mackenzie Street, Wherestop                         |
| Dr Peter Simmons<br>Skye Meadows Medical Practice<br>987654K | Dr Lucy Tindle<br>Skye Meadows Medical Practice<br>951236P |

1. Select the GP you wish to view submission for. The chosen name will appear at the top of the eForm in the red banner. To change the name, click on the Switch icon at the end of the name and the registered GP listing will appear again.

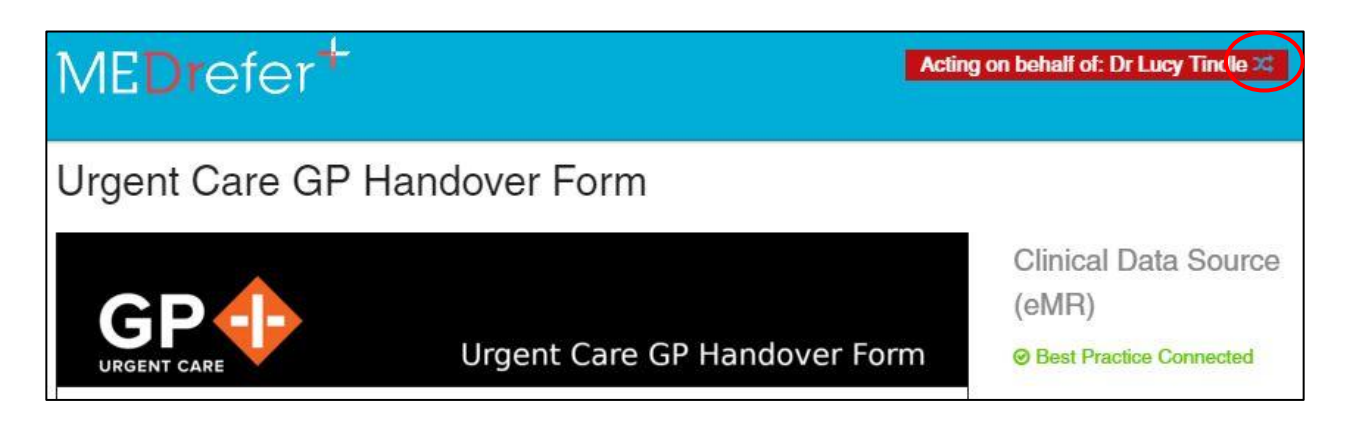

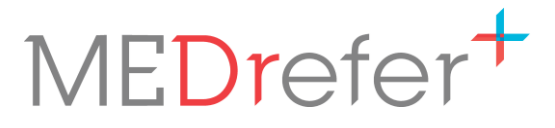

## **2.** A table of the submissions made will appear. Click on the unique 6-digit code to re-open eform to download or print again.

| Past e  | st eForm Submissions |                    |                              |                           |  |  |
|---------|----------------------|--------------------|------------------------------|---------------------------|--|--|
| Code    | Patient              | Recipient          | eForm                        | Created On                |  |  |
| 0PX-M4K | Ms Zeroch Abbagale   | Dr James Alexander | Urgent Care GP Handover Form | 2019-10-22 15:15:40 +1000 |  |  |
| ZJK-2D9 | Mr Joe BloggsBP      | Dr Hannah Mitchell | Urgent Care GP Handover Form | 2019-10-22 15:59:55 +1000 |  |  |
| Q0F-P0Z | Miss Emerald Ruby    | Dr Davey Simmons   | Urgent Care GP Handover Form | 2019-10-22 16:11:48 +1000 |  |  |

| eForm Submitte                                                                                                    | d                                                                                    |                                              |   |
|----------------------------------------------------------------------------------------------------|--------------------------------------------------------------------------------------|----------------------------------------------|---|
| Urgent Care GP Hando                                                                                                    | over Form                                                                            |                                              |   |
| Download PDF                                                                                                    |                                                                                      |                                              |   |
|                                                                                                    |                                                                                      |                                              |   |
|                                                                                                    |                                                                                      |                                              |   |
|                                                                                                    |                                                                                      |                                              |   |
|                                                                                                    | Urgent                                                                               | Care GP Handover For                         | m |
|                                                                                                    | Urgen                                                                                | Care GP Handover For                         | m |
| Patient<br>Name: Ms                                                                                                    | Urgen                                                                                | Care GP Handover For                         | m |
| Patient<br>Name: Ms<br>Phone:                                                                                              | Urgen<br>Zeroch<br>Mobile:                                                           | Abbagale<br>Email:                           | m |
| Patient<br>Name: Ms<br>Phone:<br>Address: 45 Tone Cr<br>Somewhere                                                          | Urgen<br>Zeroch<br>Mobile:                                                           | Abbagale<br>Email:                           | m |
| Patient<br>Name: Ms<br>Phone:<br>Address: 45 Tone Cr<br>Somewhere<br>Patient DOB: 02/02/1995                               | Urgen<br>Zeroch<br>Mobile:<br>Age: 24                                                | Abbagale<br>Email:<br>4350<br>Gender: Female | m |
| Patient<br>Name: Ms<br>Phone:<br>Address: 45 Tone Cr<br>Somewhere<br>Patient DOB: 02/02/1995<br>Indigenous Status: Neither | Urgen<br>Zeroch<br>Mobile:<br>Age: 24<br>Aboriginal nor Torres Strait Islander origi | Abbagale<br>Email:<br>4350<br>Gender: Female | m |

Page 23

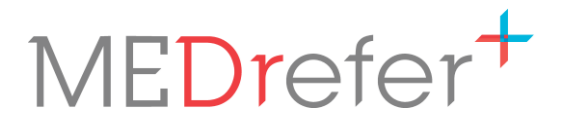

Page 24

#### Send a Test Handover eForm

- 1. Create your GP profile, either through the Website or Best Practice
- 2. Install MEDrefer Manager and link your profile to the app.
- 3. Open a test/dummy patient record in your EMR.
- **4.** Access the Handover form via the MEDrefer Manager icon in your system tray (bottom right of Windows desktops).

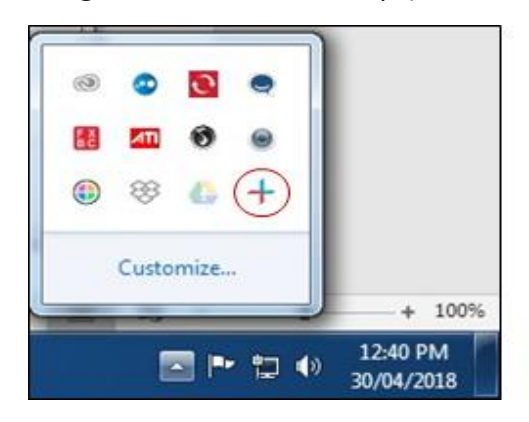

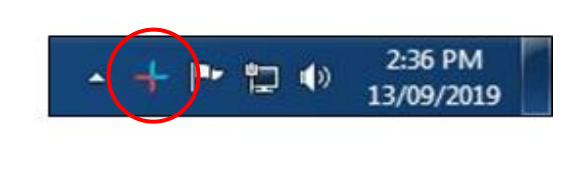

- **5.** Click Submit an eForm. If need be, select your name from the Practice Managers selection.
- **6.** Try adding some realistic clinical information beyond that which was auto-populated from the test/dummy patient record.
- 7. For the regular GP's details, use your own practice details, including fax number.

| Name:* Title First N | lame Last Name | Practice N | Name:* Pr | actice Name |       |
|----------------------|----------------|------------|-----------|-------------|-------|
| Email: Email         |                | Address:   | Address   |             |       |
|                      |                |            | City      | State       | Postc |
| Phone: Phone         |                |            |           |             |       |
| Fax:* Fax            |                |            |           |             |       |

- **8.** Retrieve the fax and review its format this is what the usual GP will receive when you start sending real Handover Forms.
- **9.** For the Practice Manager: When all Urgent Care GPs have successfully sent a test Handover Form, please notify the WA PHA on <u>urgentcare@wapha.org.au</u>.